Crésus Finanzbuchhaltung

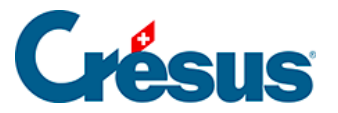

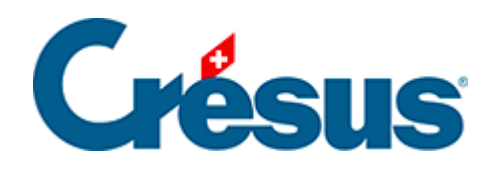

# **Crésus Finanzbuchhaltung**

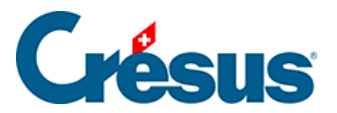

### 22.6 - Die verschiedenen Ansichten

- 22.6.1 Der Sachgruppenauszug
- 22.6.2 Die Ansicht Rechnungen
- 22.6.3 Budgets und Finanzplan

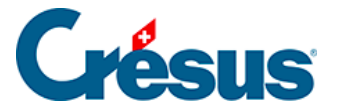

### 22.6 - Die verschiedenen Ansichten

Das Menü *Ansicht* bietet verschiedene Ansichten der Buchhaltung. In Crésus Finanzbuchhaltung HRM finden Sie die üblichen Ansichten aus Crésus Finanzbuchhaltung.

Die meisten Ansichten werden genau gleich verwendet wie in Crésus Finanzbuchhaltung.

Etwa der Befehl *Probebilanz* oder die Taste F5, die alle Konten mit ihren Saldi anzeigt,

 $\frac{D | C}{10 |_{20}}$  oder der Befehl *Kontoauszug* oder die Taste F6, bei der eine Kontonummer eingegeben wird und anschliessend alle Buchungen dieses Kontos angezeigt werden (in diesem Fall das Konto *0120.3170.00 Reisekosten und Spesen*).

| Co | mpte (    | 0120.31     | 170.0   | 2 Frais de déplacement et autres frais    |          |        | 01.01.15 - 31.12.15 |
|----|-----------|-------------|---------|-------------------------------------------|----------|--------|---------------------|
|    | Date      | C/P         | Pièce   | Libellé                                   | Débit    | Crédit | Solde               |
|    | 01.02.    | .10020.0    | (       | Frais voyage et autres frais              | 2'415.65 |        | 2'415.65            |
|    | 10.10.    | .10020.0    | [       | CFF SA - ArtBasel, (IPI) net, TVA = 45.55 | 569.15   |        | 2'984.80            |
|    | 13.10.    | .10020.     | 586     | Frais de déplacement                      | 218.30   |        | 3'203.10            |
|    |           |             |         | Mouvement                                 | 3'203.10 | 0.00   |                     |
|    |           |             |         |                                           |          |        | ×                   |
| Po | ur obteni | r de l'aide | , press | ez F1                                     | Marquée  | es : 0 | 4/0:                |

Zusätzlich zu den üblichen Ansichten bietet Crésus Finanzbuchhaltung HRM strukturspezifische Ansichten nach Sachgruppen und Funktionen.

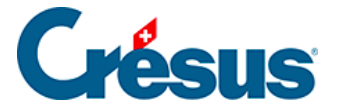

### 22.6.1 - Der Sachgruppenauszug

Der Befehl *Ansicht – Sachgruppenauszug* zeigt das Ergebnis aller Konten der gewünschten Sachgruppe an.

| 🚱 Choix  | d'un groupe de matières                                                | $\times$ |
|----------|------------------------------------------------------------------------|----------|
| Filtre : | Rechercher : Suivant Précéde                                           | ent      |
| Numéro   | Libellé                                                                | ^        |
| 301      | Salaires du personnel administratif et d'exploitation                  |          |
| 3010     | Salaires du personnel administratif et d'exploitation                  |          |
| 3010.00  | Salaires du personnel administratif et d'exploitation                  |          |
| 3010.09  | Remboursement de salaires du personnel administratif et d'exploitation |          |
| 302      | Salaires des enseignants                                               |          |
| 3020     | Salaires des enseignants                                               |          |
| 3020.00  | Salaires des enseignants                                               |          |
| 2020 00  | Pombournoment de enlaires des enseignants                              | ×        |
| < <      | >                                                                      |          |
| Cache    | es groupes de matières vides OK                                        |          |
|          |                                                                        |          |

Beispielsweise werden beim Auszug der Sachgruppe 3010 die Buchungen der Konten 3010.00, 3010.01 usw. unabhängig von der Funktion angezeigt, u. a. Buchungen der Konten 0110.3010.00, 0120.3010.01 oder 0220.3010.00.

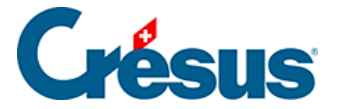

## 22.6.2 - Die Ansicht Rechnungen

Der Befehl *Ansicht – Rechnungen* oder die Taste F8 ruft das Ergebnis aller Konten der gewünschten Funktion auf. Die Anzeige kann beispielsweise auf die Funktion 0220 Allgemeine Verwaltung beschränkt werden.

In derselben Ansicht kann die *laufende Rechnung* oder die *Investitionsrechnung* der gewünschten Funktion angezeigt werden, gegliedert nach Sachgruppe oder Funktion.

In der Maske kann angegeben werden, wie die Rechnung angezeigt werden soll.

| ompte de fonctionnemer                                                                                                    | nt et d'investisseme                                    | nt     |                                         | × |
|----------------------------------------------------------------------------------------------------|---------------------------------------------------------|--------|-----------------------------------------|---|
| Profondeur<br>6 ~                                                                                                    | Regroupement                                            | ons    | O Selon les groupes de<br>matières      |   |
| Comptes centralisateurs en<br>Fonction                                                                                                    | gras jusqu'à la profon                                  | deur : | 6 ~                                     |   |
| Toutes les fonctionss                                                                                                    |                                                         |        | ~                                       |   |
| Affichage des comptes                                                                                                    | Charges                                                 |        | <b>Revenus</b><br>Recettes              |   |
| Colonnes<br>Colonnes 3 et 4 :<br>Budget futur ~                                                                                                    | Colonnes 5 et 6 :<br>Budget courant                     | ~      | Colonnes 7 et 8 :<br>Année précédente ~ |   |
| Affichage<br>Solde des comptes ce<br>Solde des comptes<br>Comptes nuls<br>Excédents<br>Revenus et Charge<br>Excédents pour cha<br>Total des excédents | entralisateurs<br>s sur des lignes sépar<br>aque groupe | ées    | OK<br>Annuler                           |   |
| Montre les numéros de                                                                                                    | e comptes complets                                      |        | Aide                                    |   |

Tiefe: gibt den Detaillierungsgrad anhand der Struktur der Sammelkonten an.

*Gliederung*: gibt an, ob die Konten nach Funktionen oder Sachgruppen angezeigt werden.

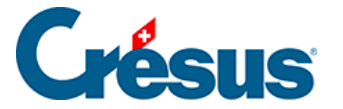

*Funktion*: Es werden nur die Konten der Funktion angezeigt, die in dieser Dropdownliste ausgewählt wird. Beim ersten Eintrag in der Liste werden alle Funktionen angezeigt.

Zeigt die: Hier kann entweder die Erfolgsrechnung oder die Investitionsrechnung ausgewählt werden. Bei Bedarf können Sie nur Aufwand oder Ertrag bzw. die Ausgaben oder die Einnahmen anzeigen lassen.

*Spalten*: Sie können hier angeben, wie viele Spaltenpaare Sie anzeigen wollen sowie welchen Inhalt diese haben sollen.

Die Spalten 1 und 2 enthalten immer Nummer und Titel des Kontos.

Jedes Spaltenpaar kann folgende Inhalte aufweisen:

- Saldo des laufenden Jahres
- Saldo des Vorjahres
- laufendes Budget
- Budget 2

Wenn Sie beispielsweise nur die Zahlen des laufenden Jahres anzeigen wollen, jedoch weder das Budget noch die Vorjahreszahlen:

- Wählen Sie bei Spalten 3 und 4 Laufendes Jahr.
- Deaktivieren Sie Spalten 5 und 6 sowie Spalten 7 und 8.

Die Optionen unter Anzeige legen in Crésus Folgendes fest:

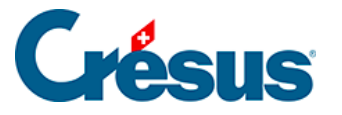

- Saldo der Sammelkonten: zeigt den Saldo der Sammelkonten unabhängig von der Anzeige der Unterkonten an.
- Saldo der Konten: zeigt die Saldi der Konten an.
- Zeigt auch nicht benutzte Konten: zeigt alle im Kontenplan definierten Konten an, auch wenn sie noch nie benutzt wurden.
- *Überschüsse*: zeigt die Überschüsse der Soll- und Habenspalten für jedes Konto der Ebene 1 an.
- Ertrag und Aufwand auf verschiedenen Zeilen. Wenn ein Konto in einem Spaltenpaar einen Aufwandüberschuss und in einem anderen Spaltenpaar einen Ertragsüberschuss aufweist, werden Aufwand- und Ertragsüberschüsse auf zwei separaten Zeilen angezeigt.
- *Total Überschüsse*: zeigt ganz unten in der Tabelle das Total von Aufwand und Ertrag sowie die Aufwand- und die Ertragsüberschüsse an.

Für die Erstellung der verschiedenen Tabellen in Crésus werden alle Buchungen

berücksichtigt. Verwenden Sie den *Filter*, um nur die Buchungen einer bestimmten Periode zu berücksichtigen und die ganze Tabelle entsprechend neu zu berechnen.

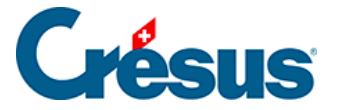

## 22.6.3 - Budgets und Finanzplan

Um den Anforderungen der Finanzplanung der Gemeinwesen Rechnung zu tragen, erlaubt es Crésus Finanzbuchhaltung HRM, die Budgets für fünf Jahre zu erfassen.

Budgets anzeigen

Der Befehl Ansicht – Budgets ruft folgende Maske auf:

| Réglages pour                                                                                    | l'affichage                                                                               | Favoris                                                |                                              |                   |              |
|--------------------------------------------------------------------------------------------------|-------------------------------------------------------------------------------------------|--------------------------------------------------------|----------------------------------------------|-------------------|--------------|
| Affiche les co                                                                                   | lonnes suivant                                                                            | es                                                     |                                              |                   |              |
| ✓ Années                                                                                         | précédentes d                                                                             | lepuis :                                               | Année 20                                     | 14                | ~            |
| 🖌 Année 2                                                                                        | 2015                                                                                      |                                                        |                                              |                   |              |
| ✓ Budget                                                                                         | 2015 révisé                                                                               |                                                        |                                              |                   |              |
| <ul> <li>Budgets</li> </ul>                                                                      | s jusqu'en :                                                                              |                                                        | Année 20                                     | 17                | $\mathbf{v}$ |
| Permet d'éc<br>Comptes centr                                                                     | diter les soldes e<br>alisateurs en gr                                                    | des anné<br>ras jusqu'à                                | es précéde<br>à la profonc                   | entes<br>deur: 3  | <b>v</b>     |
| Permet d'éc<br>Comptes centr<br>Affiche les ca                                                   | diter les soldes<br>alisateurs en gr<br>Itégories suivar                                  | des anné<br>ras jusqu'à<br>ntes                        | es précéde<br>à la profonc                   | entes<br>deur : 3 | ~            |
| Permet d'éc<br>Comptes centr<br>Affiche les ca<br>Actif                                          | diter les soldes<br>alisateurs en gr<br>tégories suivar<br>Charges                        | des anné<br>ras jusqu'à<br>ntes<br>V Dépe              | es précéde<br>à la profond<br>enses          | entes<br>deur : 3 | ~            |
| Permet d'éc<br>Comptes centr<br>Affiche les ca<br>Affiche les ca<br>Actif<br>Passif<br>Exploitat | diter les soldes<br>alisateurs en gr<br>atégories suivar<br>Charges<br>Revenus<br>ion     | des anné<br>ras jusqu'à<br>ntes<br>V Dépe<br>V Rece    | es précéde<br>à la profond<br>enses<br>ettes | entes<br>deur: 3  | ~            |
| Permet d'éc<br>Comptes centr<br>Affiche les ca<br>Affiche les ca<br>Actif<br>Passif<br>Exploitat | diter les soldes<br>alisateurs en gr<br>ttégories suivar<br>I Charges<br>I Revenus<br>ion | des anné<br>ras jusqu'à<br>ntes<br>V Dépe<br>Rece<br>s | es précéde<br>à la profond<br>enses<br>ettes | entes<br>Jeur: 3  | ~            |

Wählen Sie die Elemente aus, die Sie anzeigen möchten. In diesem Beispiel werden die effektiven Ergebnisse seit 2014, das revidierte Budget, das für das Jahr 2015 verabschiedete Budget (laufendes Jahr) und die Budgets bis 2017 angezeigt.

In dieser Maske können auch die anzuzeigenden Kontokategorien ausgewählt werden, was die Erfassung der Budgets erleichtert.

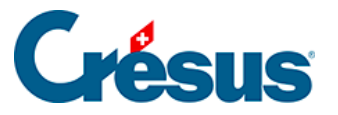

| Bι | Idget                                                        |                                                                                                    |                                        |                                       |         |                                      |                                          |             |   |
|----|--------------------------------------------------------------|----------------------------------------------------------------------------------------------------|----------------------------------------|---------------------------------------|---------|--------------------------------------|------------------------------------------|-------------|---|
|    | Numéro                                                       | Titre du compte                                                                                                    | 2014                                   | 2015                                  | BR 2015 | Budget 2015                          | Budget 2016                              | Budget 2017 |   |
|    | .910<br>.9100<br>0                                           | Comptes neutres<br>Bilan d'ouverture<br>ADMINISTRATION GENERALE                                                                        | -153'007.70                            | -463'065.59                           |         | -132'625.00                          | -126'100.00                              |             | ^ |
|    | 01<br>011<br>0110                                            | Législatif et exécutif<br>Législatif<br>Législatif                                                                                     | -19'755.20<br>-2'664.15<br>-2'664.15   | -178'404.04<br>-2'701.95<br>-2'701.95 |         | -18'550.00<br>-4'200.00<br>-4'200.00 | -19'350.00<br>-3'950.00<br>-3'950.00     |             |   |
|    | 0110.3000.01<br>0110.3010.01<br>0110.3050.01<br>0110.3100.01 | Autorités et commissions - Ind<br>Salaires du personnel administr<br>Cotisations patronales AVS, AI,<br>Charges de matériel et de marc | 1'200.00<br>290.40                     | 1'200.00                              |         | 1'200.00                             | 1'450.00                                 |             |   |
| £  | 0110.3101.01<br>0110.3130.01<br>0110.3170.01<br>012          | Matériel d'exploitation, fournitu<br>Prestations de services et hono<br>Dédommagements - Dédomm<br>Exécutif                            | 269.75<br>904.00<br>- <b>17'091.05</b> | 269.75<br>904.00<br><b>175'702.09</b> |         | 1'000.00<br>1'000.00<br>-14'350.00   | 500.00<br>1'000.00<br>- <b>15'400.00</b> |             |   |
| 1  | 0120<br>0110.3130.01                                         | Exécutif<br>Prestations de services et l                                                                                               | -17'091.05<br>269.75                   | 175'702.09<br>269.75                  |         | -14'350.00<br>1'000.00               | -15'400.00<br>500.00                     |             | 1 |

Klicken Sie auf die Zeile, um die Beträge in der Eingabezeile unten auf dem Bildschirm zu verändern und zu erfassen.

Die Vorjahressaldi können in dieser Ansicht ebenfalls verändert werden. Dazu muss im oben beschriebenen Auswahldialog die entsprechende Option aktiviert werden.

#### Der Finanzplan

Um den Anforderungen der Finanzplanung der Gemeinwesen Rechnung zu tragen, erlaubt es Crésus Finanzbuchhaltung HRM, die Budgets für fünf Jahre zu erfassen.

#### Budgets übernehmen

Es kann sinnvoll sein, die Budgets von einem Jahr ins Folgejahr zu übernehmen.

Der Befehl *Buchhaltung – Budgets übernehmen* ruft eine Maske auf, in der Quelle und Ziel sowie die zu bearbeitenden Kontokategorien angegeben werden. In diesem Beispiel wird das Budget 2016 für das Jahr 2017 nur für die Aufwandkonten kopiert.

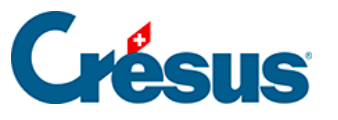

|                                                    | Reporter budgets ×           |
|----------------------------------------------------|------------------------------|
| <ul> <li>Reporter le</li> <li>Supprimer</li> </ul> | es budgets Reporter          |
| Source:                                            | Budget 2016 V                |
| Destination:                                       | Budget 2017 v                |
| Traite les co                                      | omptes suivants              |
| Actif                                              | ✓ Charges Dépenses           |
| Passif                                             | Revenus Recettes             |
| Exploit                                            | ation                        |
| Nombre de                                          | e comptes sélectionnés : 319 |
| Ajustement er                                      | n % : 2 Arrondi              |

Die Beträge können auch mit einer linearen Zunahme (2 % in unserem Beispiel) übertragen werden. Standardmässig werden die berechneten Beträge auf ganze Franken gerundet. Ist das Kästchen *Runden* aktiviert, werden die Beträge unter CHF 10 000 auf die nächsten hundert Franken und Beträge über CHF 10 000 auf die nächsten tausend Franken gerundet.

#### Budgets übertragen

Dieser Befehl ersetzt die Budgets der laufenden Buchhaltung durch die Budgets aus der vorherigen Buchhaltung.

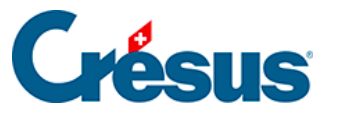

| Remettre les budgets                                                                                | ×         |
|----------------------------------------------------------------------------------------------------|-----------|
| Reprend les budgets annuels des comptes de la<br>comptabilité de l'année précédente :               | Reprendre |
| Reprend le budget de l'année précédente et met-le<br>dans le budget de l'année actuelle             | Annuler   |
| Reprend le budget futur de l'année précédente et<br>met-le dans le budget de l'année actuelle       | Aide      |
| Reprend le budget futur de l'année précédente et<br>met-le dans le budget futur de l'année actuelle |           |
| Supprime le budget futur de l'année actuelle                                                        |           |
| Nom de la comptabilité                                                                              |           |
| Précédent :                                                                                         |           |
| democommunes_2014                                                                                   |           |
| Actuel :                                                                                            | Parcourir |
|                                                                                                    |           |

Diese Übertragung kann wahlweise auf die laufenden oder auf die künftigen Budgets angewandt werden.

Gerne wird die Funktion verwendet, bei der die Budgets der Sammelkonten automatisch anhand der Budgets ihrer Unterkonten berechnet werden, aber eine bewusste Neuberechnung der Budgets kann ebenfalls ausgelöst werden.

#### Budgets neu berechnen

Der Befehl *Buchhaltung – Budgets neu Berechnen* ruft eine Maske auf, in der dieser Automatismus aktiviert werden kann.

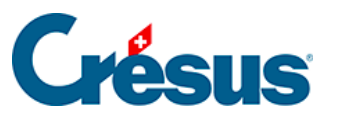

| Les budgets des compte<br>cont mobileulés automat    | es centralisateurs          | OK      |
|------------------------------------------------------|-----------------------------|---------|
| Recalcule les budgets o<br>centralisateurs en foncti | des comptes<br>ion des      | Annuler |
| budgets de leurs sous-c                              | comptes                     | Aue     |
| Annule le budget des co                              | omptes centralisateu        | Irs     |
| Comptes à traiter                                    |                             |         |
| Tous les comptes                                     | <ul> <li>Charges</li> </ul> |         |
| <ul> <li>Actifs</li> </ul>                           | Produits                    |         |
| Passifs                                              | Exploitation                |         |
| Seulement les compte                                 | es :                        |         |
| de                                                   |                             | ~       |
| à                                                    |                             | ~       |
|                                                      |                             |         |

Neben dem automatischen Modus stehen die zwei Optionen Berechnet die Budgets der Sammelkonten anhand der Budgets ihrer Unterkonten oder Setzt die Budgets der Sammelkonten auf null zur Verfügung.

| Necalcul                                                              | er les budgets                    |         |
|-----------------------------------------------------------------------|-----------------------------------|---------|
| Les budgets des comp<br>sont recalculés automa                        | tes centralisateurs<br>atiquement | ОК      |
| _                                                                     |                                   | Annuler |
| <ul> <li>Recalcule les budgets<br/>centralisateurs en fond</li> </ul> | des comptes<br>tion des           |         |
| budgets de leurs sous-                                                | comptes                           | Aide    |
| O Annule le budget des c                                              | omptes centralisateu              | rs      |
| Comptes à traiter                                                     |                                   |         |
| <ul> <li>Tous les comptes</li> </ul>                                  | <ul> <li>Charges</li> </ul>       |         |
| <ul> <li>Actifs</li> </ul>                                            | Produits                          |         |
| 0                                                                     | 0                                 |         |
| O Passifs                                                             | <ul> <li>Exploitation</li> </ul>  |         |
| O Passifs                                                             | Exploitation<br>es :              |         |
| O Passifs<br>O Seulement les compt<br>de                              | O Exploitation<br>es :            | ¥       |

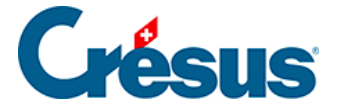

Die Auswahlmöglichkeiten unten auf der Maske erlauben es, den Vorgang auf bestimmte Konten zu beschränken.

Standardmässig bezieht sich der Vorgang auf alle Sammelkonten. Es ist aber möglich, gewisse Konten auszuschliessen: Klicken Sie auf die Schaltfläche *Sammelkonten mit unabhängigem Budget…* und klicken Sie die auszuschliessenden Konten an. Die Budgets dieser Konten müssen, wie oben beschrieben, manuell erfasst werden.

Mit einem Klick auf *OK* wird der Vorgang gestartet; er ist unwiderrufbar. Solange diese Funktion nicht erneut angewandt wird, werden die Budgets nicht neu berechnet.